# Step-by-step guide to creating an individual taxpayer account

We have prepared a step-by-step guide to help you walk your clients through creating an online account with the IRS. There are 14 total screens that you must navigate on the IRS website and the process should take less than 30 minutes.

#### Step 1

Using Internet Explorer version 11.0 or higher (only), go to the following website:

www.irs.gov/payments/view-your-tax-account

Click on the link that says "Log in to your Online Account":

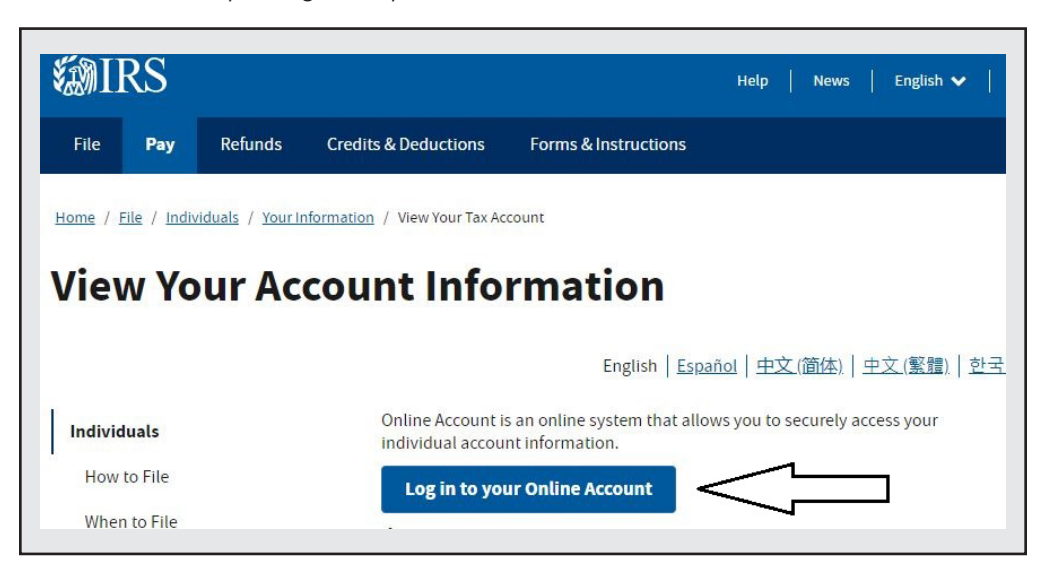

#### Step 2

On the next screen, click on the link that says "Create Account."

| <b>WIRS</b>                                       |                                                              |
|---------------------------------------------------|--------------------------------------------------------------|
| Sign Up<br>Don't have an account? Create one now. | Log In<br>Already have a username? Welcome back!<br>Username |

On the next screen, click on the link that says "Continue":

| <b>WIRS</b>                                                                                                    |
|----------------------------------------------------------------------------------------------------|
| You will need to register in order to use this service                                                               |
| Registration is:                                                                                                    |
| Fast: Signing up only takes about 15 minutes.                                                                        |
| Secure: Only you will have access to your tax information.                                                           |
| Convenient: You will only need to verify your identity once.                                                         |
| Free: There is no charge to sign up (Message and data rates may apply to send a security code to your mobile phone). |
| Before we get started, we're going to ask you some simple questions to make sure you have everything you need.       |

## Step 4

Be sure you have the information listed below and click on the link that says "Yes":

| <b>WIRS</b>                                                                                     |
|-------------------------------------------------------------------------------------------------|
| You will need some information about yourself to register                                       |
| Please have the following information and materials to complete registration:                   |
| Full Name                                                                                       |
| Email                                                                                           |
| Birthdate                                                                                       |
| <ul> <li>Social Security Number (SSN) or Individual Tax Identification Number (ITIN)</li> </ul> |
| Tax filing status                                                                               |
| Current address                                                                                 |
| Do you have this information available?                                                         |
| YES >                                                                                           |

Be sure you have the requisite financial information listed below and click on the link that says "Yes":

| <b>WIRS</b>                                                                                                    |
|----------------------------------------------------------------------------------------------------|
| You need a financial account to register                                                                                                    |
| To verify your identity, we will need a number from ONE of your financial accounts. We can use any of the following: <ul> <li>Last 8 digits of Visa, Mastercard, or Discover credit card <b>OR</b></li> </ul>                                                                                                    |
| Student loan OR     Mortgage or home equity loan OR     Home equity line of credit OR                                                                                                    |
| <ul> <li>Auto loan</li> <li>You will only need to provide the loan account number or a few digits from a credit card number. We only use this information to verify your</li> </ul>                                                                                                    |
| identity. You will not be charged any money and are not sharing any account balances or other financial information with us.<br>We can't verify debit cards, corporate cards, American Express, Barclays, or some cards issued by banks in U.S. territories. Additionally,<br>we can't verify student loans issued by Nelnet. |
| A soft inquiry will show up on your credit report to let you know that the IRS accessed your credit report information. This will not increase or decrease your credit score and lenders will not be able to see this.                                                                                                    |
| Do you have this financial information available? (If you don't have the account information on hand, you should answer 'No'.)                                                                                                    |

## Step 6

Be sure you have a mobile phone number and click on the link that says "continue":

| <b>WIRS</b>                                                                                                    |      |
|----------------------------------------------------------------------------------------------------|------|
| You need a phone number or a verified address                                                                                                    |      |
| We'll need one more way to verify your identity. The easiest way is to send a code to your phone by text message (SMS). Your phone be a U.Sbased mobile phone number associated with your name.                                                                                                    | nust |
| You can also complete identity verification by receiving a letter in the mail. If you choose this method, you'll either need a U.Sbased phone number OR an iPhone, iPad, or Android device to complete registration.                                                                                                    |      |
|                                                                                                    |      |
| We'll need one more way to verify your identify. The easiest way is to send a code to your phone by text message (SMS). Your phone be a U.Sbased mobile phone number associated with your name.<br>You can also complete identity verification by receiving a letter in the mail. If you choose this method, you'll either need a U.Sbased phone number OR an iPhone, iPad, or Android device to complete registration. | nust |

It's finally time to get started. Enter your name as it appears on your most recently filed federal income tax return and your e-mail address, and click on the link that says "Send code":

| Let's Get Started!         It sounds like you have all the necessary information available and can begin.         First Name (as it appears on your most recent tax return)         Last Name (as it appears on your most recent tax return)         Email Address         Confirm Email Address         A confirmation code will be sent to your email address. You will need to get the code and enter it on the next screet | <b>WIRS</b>             |                                                                                                   |
|----------------------------------------------------------------------------------------------------|-------------------------|---------------------------------------------------------------------------------------------------|
| It sounds like you have all the necessary information available and can begin.         First Name (as it appears on your most recent tax return)         Last Name (as it appears on your most recent tax return)         Email Address         Confirm Email Address         A confirmation code will be sent to your email address. You will need to get the code and enter it on the next scree         SEND CODE >         | Let's Get St            | arted!                                                                                            |
| First Name (as it appears on your most recent tax return)         Last Name (as it appears on your most recent tax return)         Email Address         Confirm Email Address         A confirmation code will be sent to your email address. You will need to get the code and enter it on the next screet         SEND CODE >                                                                                               | It sounds like you hav  | e all the necessary information available and can begin.                                          |
| Last Name (as it appears on your most recent tax return)  Email Address Confirm Email Address A confirmation code will be sent to your email address. You will need to get the code and enter it on the next scree  SEND CODE >                                                                                                    | First Name (as it appea | rs on your most recent tax return)                                                                |
| Email Address Confirm Email Address A confirmation code will be sent to your email address. You will need to get the code and enter it on the next scree SEND CODE >                                                                                                    | Last Name (as it appea  | rs on your most recent tax return)                                                                |
| Confirm Email Address A confirmation code will be sent to your email address. You will need to get the code and enter it on the next scree  SEND CODE >                                                                                                    | Email Address           |                                                                                                   |
| A confirmation code will be sent to your email address. You will need to get the code and enter it on the next scree                                                                                                    | Confirm Email Address   |                                                                                                   |
| CANCEL                                                                                                    |                         | vill be sent to your email address. You will need to get the code and enter it on the next screer |

## Step 8

Check your e-mail and enter the one-time code e-mailed to you, then click on the link that says "Continue":

| <b>WIRS</b>                                                                                                    |
|----------------------------------------------------------------------------------------------------|
| Check Your Email                                                                                                    |
| We just sent a confirmation code to [your email address entered in Step 7]. This code is valid for 24 hours. Open your email in a new window to get your confirmation code. |
| IMPORTANT: Keep this window open to avoid having to start over.                                                                                                    |
| Enter the one-time code we emailed you:                                                                                                    |
| Didn't receive the code? <u>Resend the email</u> .                                                                                                    |
|                                                                                                    |
| CANCEL                                                                                                    |

On the next screen, verify your personal information and click on the clink that says "Continue":

| <b>WIRS</b>                                                                                           |                                                            |
|----------------------------------------------------------------------------------------------------|------------------------------------------------------------|
| Help us verify your identity with some basic                                                          | information                                                |
| If we are not able to match the information you enter with our records, you will no available to you. | t be able to use this online service but other options are |
| Personal Information                                                                                  |                                                            |
| All information should match your latest tax return.                                                  |                                                            |
| First Name                                                                                            |                                                            |
| ✓ Edit                                                                                                |                                                            |
| Last Name                                                                                             |                                                            |
| / <u>Edit</u>                                                                                         |                                                            |
| Date of Birth<br>Month V Day V Year                                                                   |                                                            |
| Social Security Number (SSN) or Individual Tax ID Number (ITIN)                                       |                                                            |
| Filing Status                                                                                         |                                                            |
| O I have filed a tax return in the past seven years                                                   |                                                            |
| O I have not filed a tax return in the past seven years                                               |                                                            |
| Address Information                                                                                   |                                                            |
| Your address must match your most recently filed tax return. Address Help                             |                                                            |
| Addees Line 4                                                                                         |                                                            |
|                                                                                                    |                                                            |
| Address Line 2 (Optional)                                                                             |                                                            |
| City                                                                                                  |                                                            |
| State / Territory ZIP Code Country                                                                    |                                                            |
| United States                                                                                         | $\checkmark$                                               |
|                                                                                                    |                                                            |
| CONTINUE                                                                                              |                                                            |
| CANCEL                                                                                                |                                                            |
|                                                                                                    |                                                            |

Verify one of your financial account numbers (last eight digits of Visa, Mastercard, or Discover credit card, student loan account number, auto loan account number, home mortgage loan number (or verify that you don't have any of these), then click on the link that says "Continue":

| <b>WIRS</b>                                                                                                    |
|----------------------------------------------------------------------------------------------------|
| Verify your financial account number                                                                                                 |
| To prevent identity theft and protect the security of your tax information, you will need to verify your identity.                   |
| Provide one of the following active account numbers:                                                                                 |
| O Last 8 digits of Visa, Mastercard, or Discover credit card                                                                         |
| (We can't verify debit cards, corporate cards, Barclays, or some cards issued by banks in U.S. territories)                          |
| O Student loan account number                                                                                                    |
| (We can't verify Nelnet student loans)                                                                                               |
| O Auto Ioan account number                                                                                                    |
| O Mortgage or home equity loan account number                                                                                        |
| O Home equity line of credit account number                                                                                          |
| O I don't have a current credit card, student loan, auto loan, home equity loan, or mortgage                                         |
| By providing financial account information, I authorize the IRS to access my credit report for the purpose of verifying my identity. |
|                                                                                                    |

### Step 11

Enter your mobile phone number and click on the link that says "Send message":

| WIRS .                                                                                                    |
|----------------------------------------------------------------------------------------------------|
| Verify your phone number                                                                                                    |
| We need to verify that your personal information matches the subscriber information for your US-based mobile phone account. By continuing, you authorize your wireless carrier to disclose information to the IRS and its third-party service providers about your account, such as subscriber status, device details and plan type, if available, to support identity verification and fraud prevention. See our Privacy Policy for how we treat your data. |
| We may not be able to verify all mobile phone numbers. We can't verify landlines, some prepaid phones, or virtual phone numbers like Google Voice.                                                                                                    |
| Enter your mobile phone number:                                                                                                    |
| SEND MESSAGE >                                                                                                    |
| CANCEL                                                                                                    |

Check your mobile phone and enter the one-time, six-digit activation code texted to you, then click on the link that says "Continue":

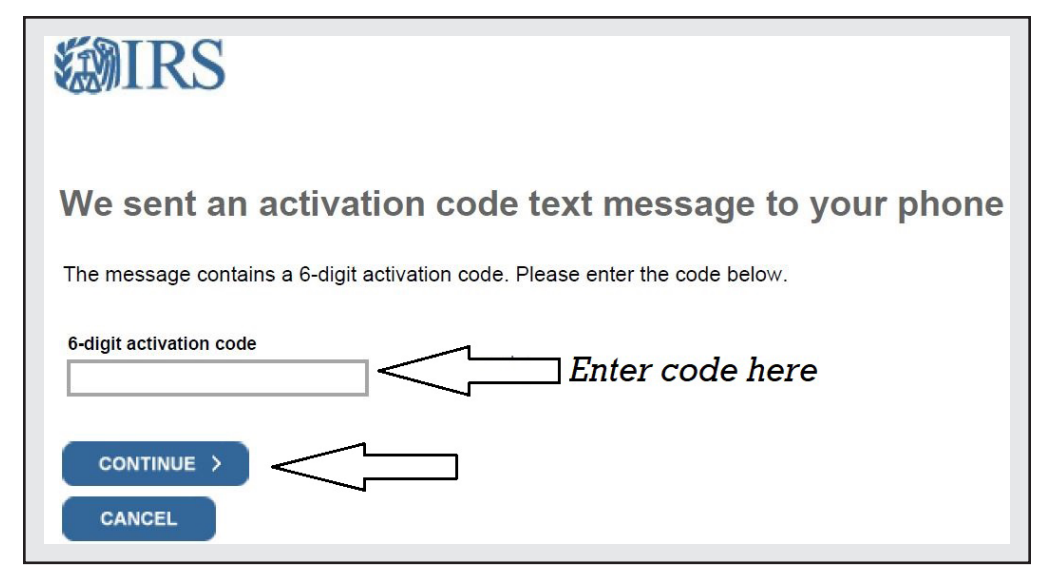

#### **Practice Pointer**

Your client must have their mobile phone handy every time they log in to the IRS website after they have created an account. During each log-in attempt, the IRS will text a new six-digit activation code that must be entered.

Create your profile with a username, password, site phrase, and site image, then click on the link that says "Continue":

| <b>WIRS</b>                                 |                                                                                                    |
|---------------------------------------------|----------------------------------------------------------------------------------------------------|
|                                             |                                                                                                    |
| Control Versille - De f                     | 21 - 1                                                                                              |
| Create Your User Prof                       | lle                                                                                                 |
| We've been able to confirm your identity    | . Now you will create a user profile. This is the last step in the process.                         |
|                                             |                                                                                                    |
| Create a Username and Passw                 | rord                                                                                                |
|                                             |                                                                                                    |
| Username                                    | Enter a username of your choice. The username<br>should be 8-64 characters and cannot be an email   |
| Paceword                                    | address, SSN, or contain a space, or a special<br>character (!@#\$%^&*.).                           |
| rassword                                    |                                                                                                    |
| Re-enter Password                           | Password Rules:<br>• Between 8 and 32 characters long.                                              |
|                                             | <ul> <li>Must contain at least one numeric and one<br/>special character (!@#\$%&amp;*).</li> </ul> |
|                                             | <ul> <li>At least one uppercase and at least one<br/>lowercase letter.</li> </ul>                   |
|                                             | <ul> <li>Matching password must be re-entered.</li> </ul>                                           |
| Email                                       |                                                                                                    |
| / Edit                                      |                                                                                                    |
|                                             |                                                                                                    |
| Choose a Site Phrase                        |                                                                                                    |
| Create a phrase that you will recognize whe | n you login                                                                                         |
|                                             |                                                                                                    |
|                                             |                                                                                                    |
| Choose a Site Image                         |                                                                                                    |
|                                             |                                                                                                    |
| Select an image that you will recognize whe | n you login                                                                                         |
|                                             |                                                                                                    |
|                                             |                                                                                                    |
|                                             |                                                                                                    |
| Choose Your Site Image                      |                                                                                                    |
|                                             |                                                                                                    |
|                                             | _                                                                                                   |
| CONTINUE >                                  |                                                                                                    |
| CANCEL                                      |                                                                                                    |
|                                             |                                                                                                    |

Success! Click on the link that says "Continue," and you're all finished.

| <b>WIRS</b>                                                                   |
|-------------------------------------------------------------------------------|
| Success!                                                                      |
| You've successfully verified your identity and created a secure user profile. |